# EL Series Quick Start Guide — Software

#### For Single Family Residence No Phone Line (Without Directory Codes) Installation using Versa XS

This Quick Start is intended to highlight a typical single family home with one phone line. These instructions are not intended to be comprehensive. Each application is unique, it is the responsibility of the purchasers, designer, installer and end user to ensure that the total control access system is safe for its intended use. Please refer to the manuals and/or qualified technician for further information.

### NOTE: The default password is "manager".

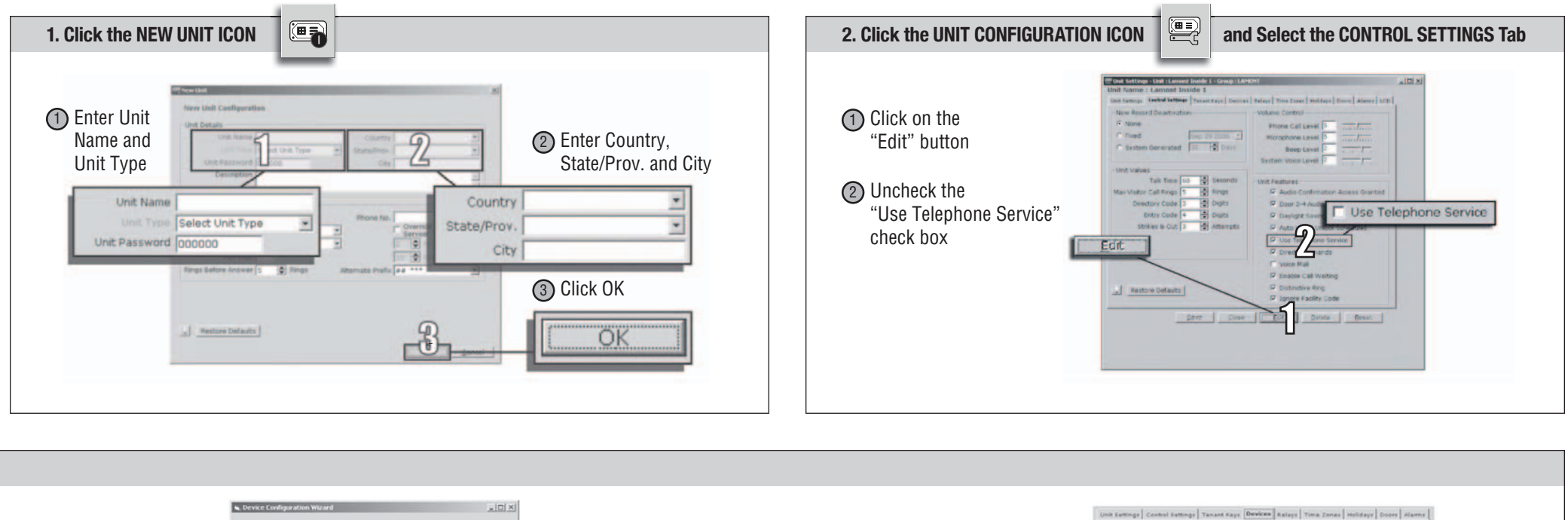

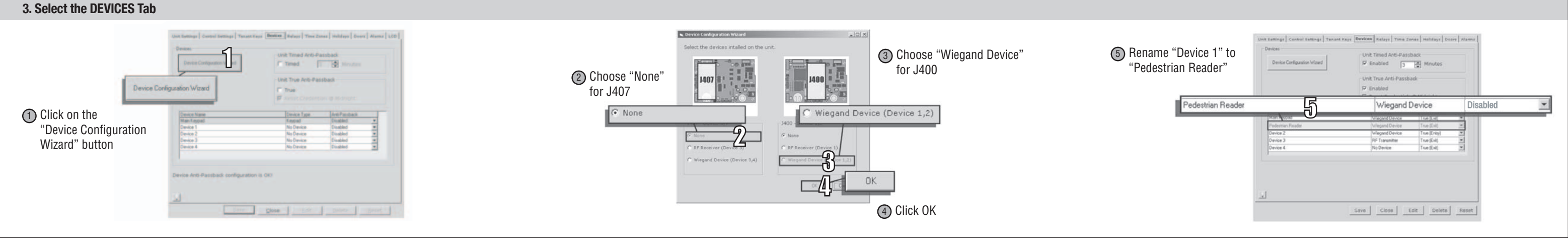

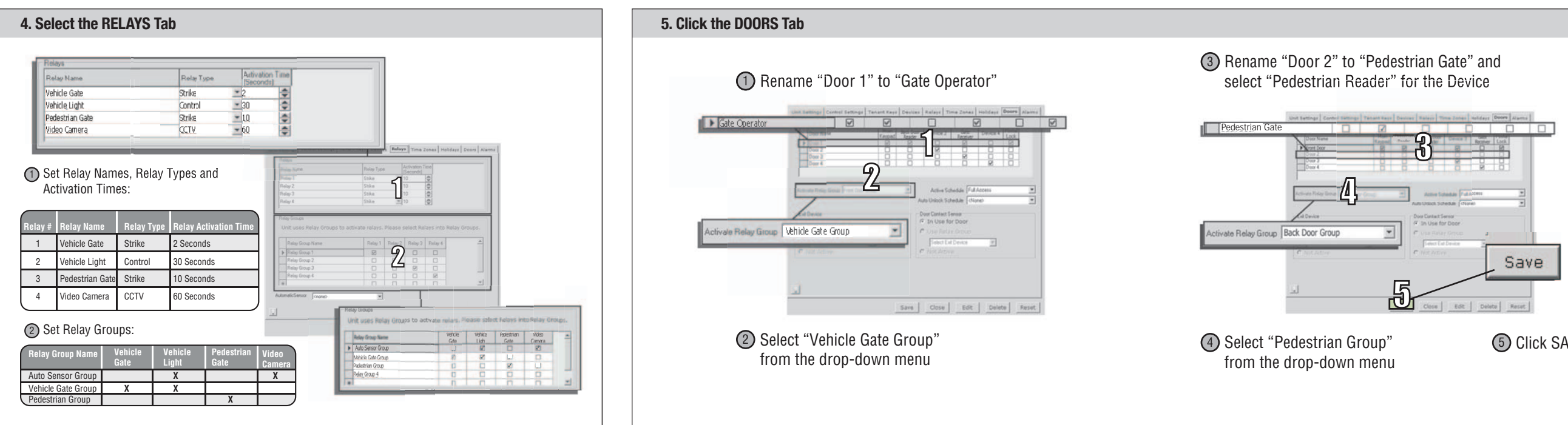

LiftMaster 845 Larch Ave. Elmhurst, IL 60126 1.800.528.2806 LiftMaster.com

5 Click SAVE

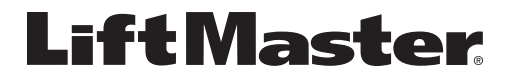

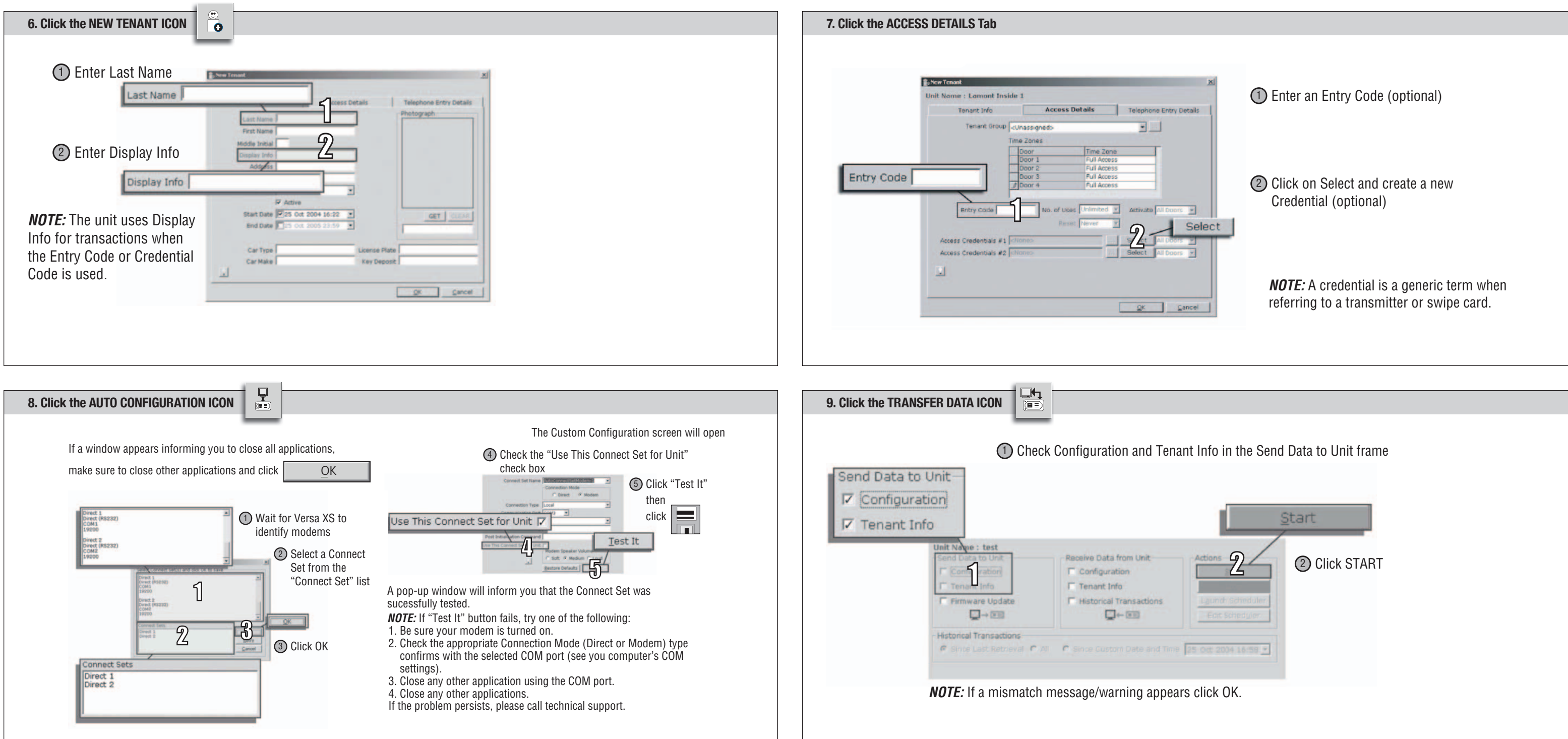

## EL Series Quick Start Guide — Software

For Multi-Family or single-Family (With Directory Codes) Versa XS

This Quick Start is intended to highlight a typical Multi-Tenant Complex. These instructions are not intended to be comprehensive. Each application is unique, it is the responsibility of the purchasers, designer, installer and end user to ensure that the total control access system is safe for its intended use. Please refer to the manuals and/or qualified technician for further information.

### NOTE: The default password is "manager".

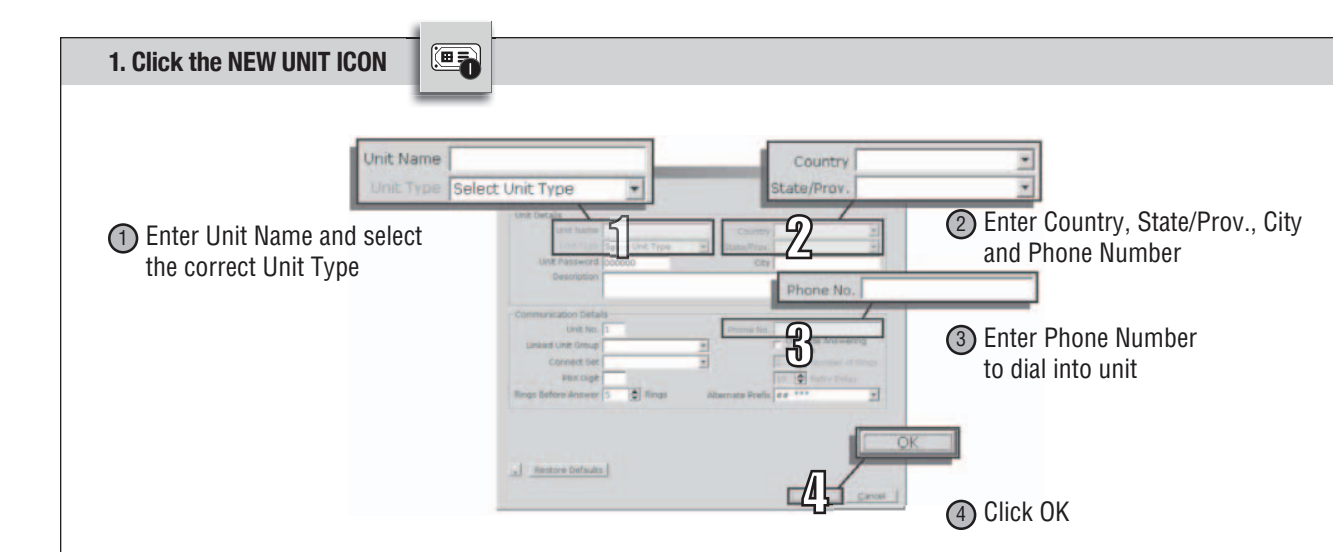

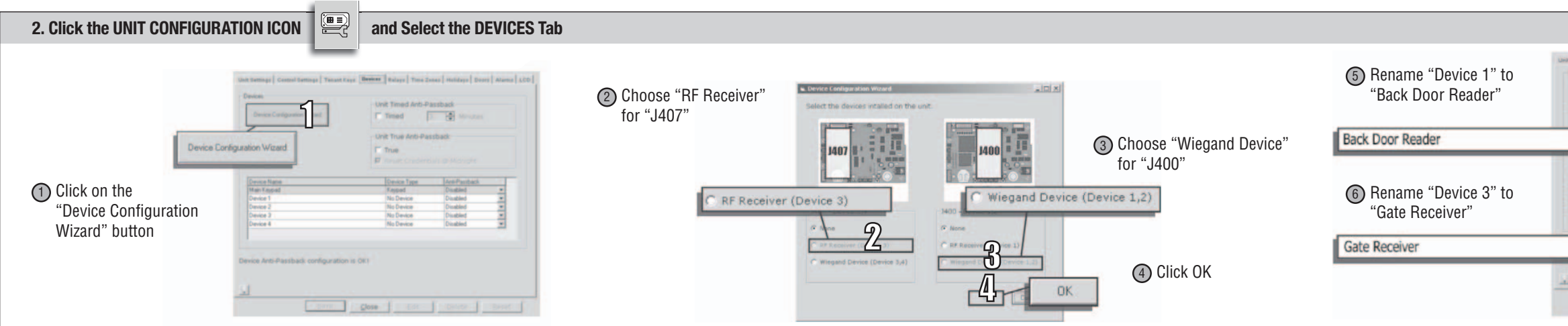

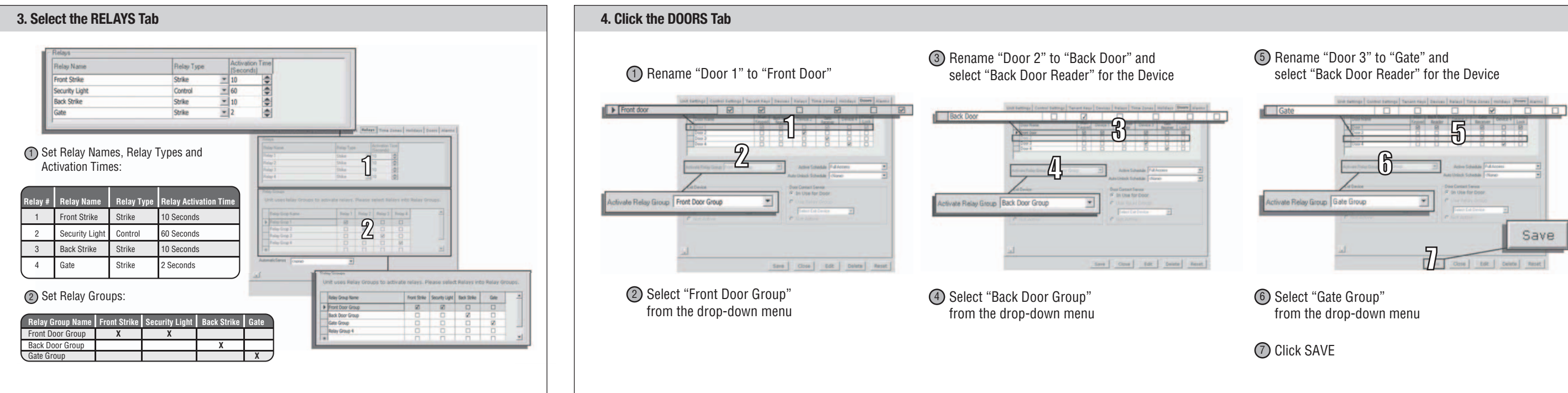

| evice Contiguation Witnest       | Unit Timed Anti-Pasibak |                           |   |
|----------------------------------|-------------------------|---------------------------|---|
|                                  | Wiegand Device          | Disabled                  | * |
| evice Name<br>fair Keypad        | 5 Dentes Tans           | Ansi-Paudock<br>True E d) |   |
| levice 2<br>Norice 3<br>Perice 4 | Negand Device           | True Entry)               |   |
|                                  | RF Transmitter          | Disabled                  | Ŧ |

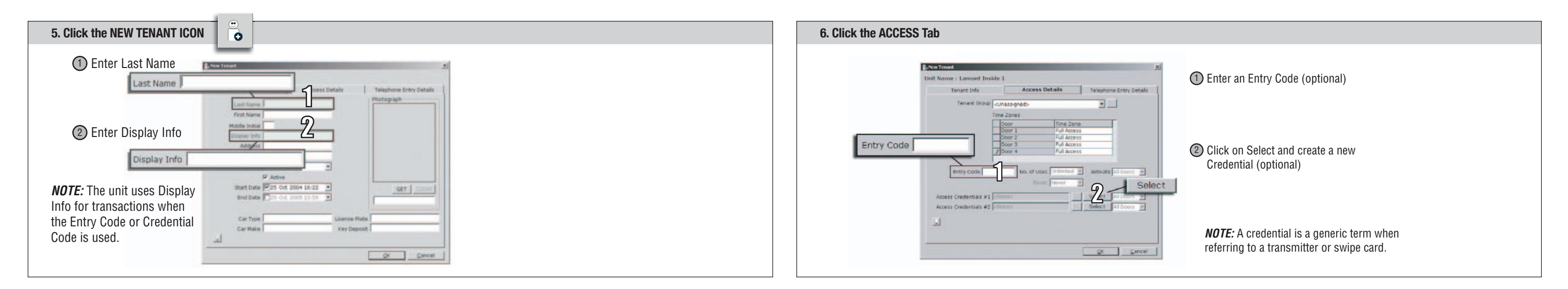

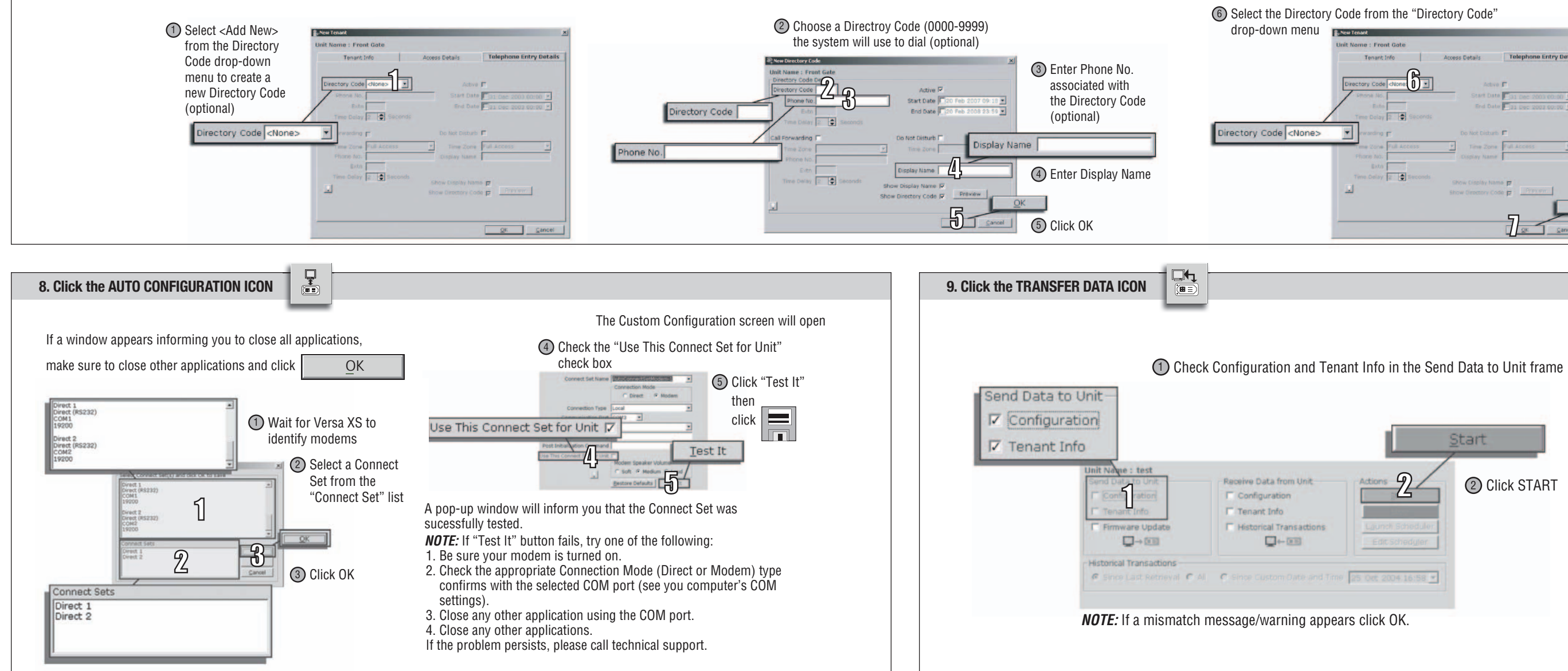

7. Click the TELEPHONE ENTRY DETAILS Tab

|                |                           | ×                       |            |  |
|----------------|---------------------------|-------------------------|------------|--|
| nt Info        | Access Details            | Telephone Entry Details |            |  |
|                | 1                         | -                       |            |  |
|                | Start Date                | 31 Dec 2003 00:00       |            |  |
| ay 2 🗣 Seconds |                           | 23 Dec 2003-00:00 -     |            |  |
| 0 F            |                           | r i                     |            |  |
| Full Access    | Time Zone<br>Display Name | Full Access             |            |  |
|                |                           |                         | Click OK   |  |
| 12 El seconos  | Show Display Nam          | Preview 1               | U CIICK UK |  |

### Guide de démarrage rapide du modèle EL

### Pour une installation sans ligne de téléphone (sans codes de répertoire) dans une résidence unifamiliale à l'aide de Versa XS.

Ce guide de démarrage rapide a été prévu pour montrer une installation typique pour résidence unifamiliale avec une ligne téléphonique. Ces instructions ne se veulent pas exhaustives. Chaque application étant unique, il incombe donc à l'acheteur, au concepteur, à l'installateur et à l'utilisateur final de s'assurer que le système complet de commande d'accès est sans danger dans le cadre prévu de son utilisation. Consulter les manuels et/ou un technicien qualifié pour plus de détails.

#### REMARQUE : Le mot de passe par défaut est « manager ».

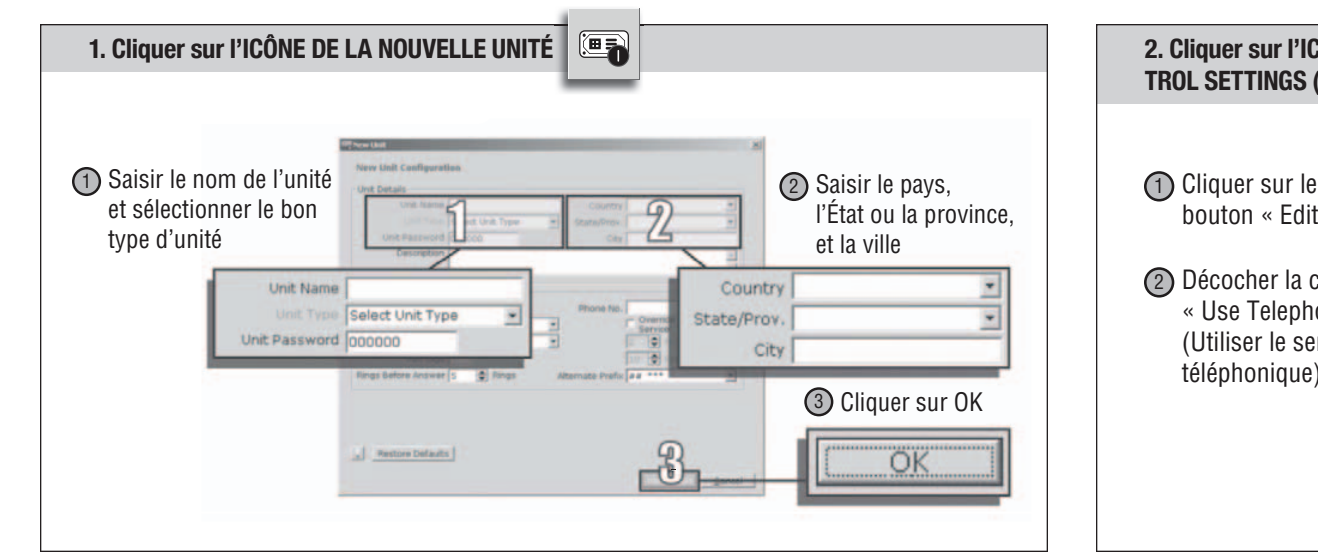

#### 3. Sélectionner l'onglet DEVICES (DISPOSITIFS) Select the devices intalled on the unit (3) Choisir « Wiegand Device » Timed I 👔 Him (Dispositif Wiegand) (2) Choisir « None » 1400 pour J400 (Aucun) pour J407 None Wiegand Device (Device 1,2) (1) Cliquer sur le bouton « Device Configuration Wizard » (Assistant de configuration du dispositif) OK (4) Cliquer sur OK Close Life Delate B

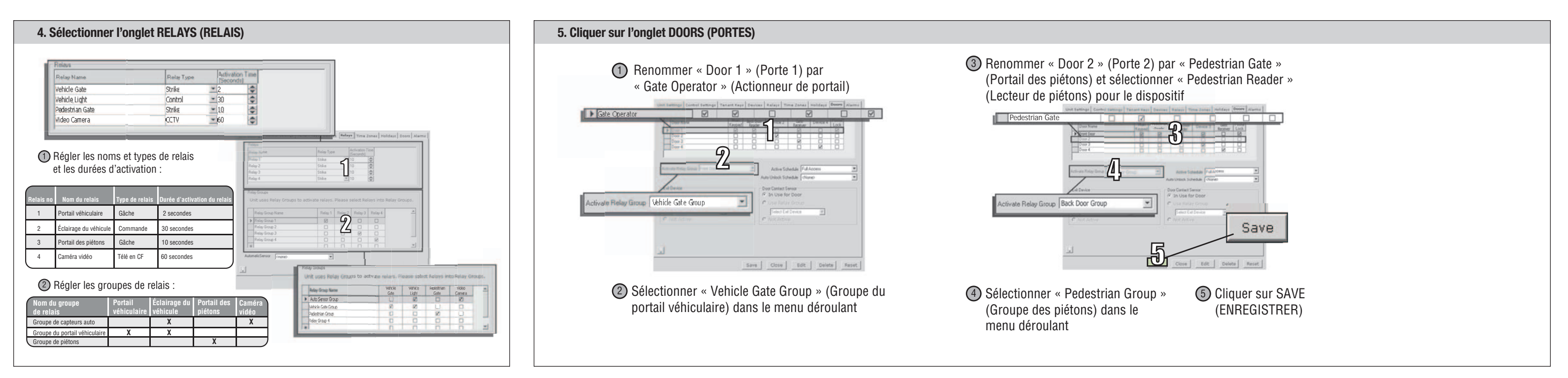

|                                 | Eluca Satongo Lind (Lanuard Instal) - Generg (Associ<br>Unit Teame : Lanuard Instalis 1                                                                                                    |
|---------------------------------|----------------------------------------------------------------------------------------------------|
| (Modifier)<br>Se<br>e Service » | Inter Reards (Second Second Se |
| ce                              | Software & Cold I B Attempto     Control P Control P Control       |

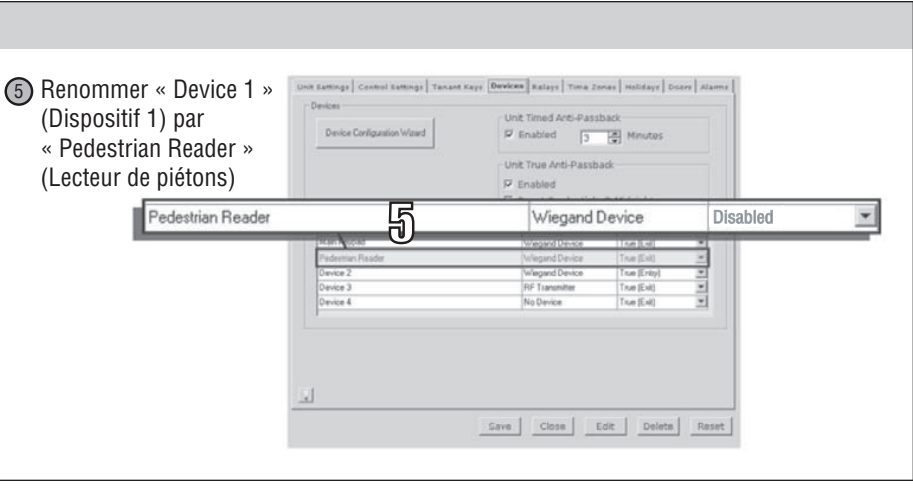

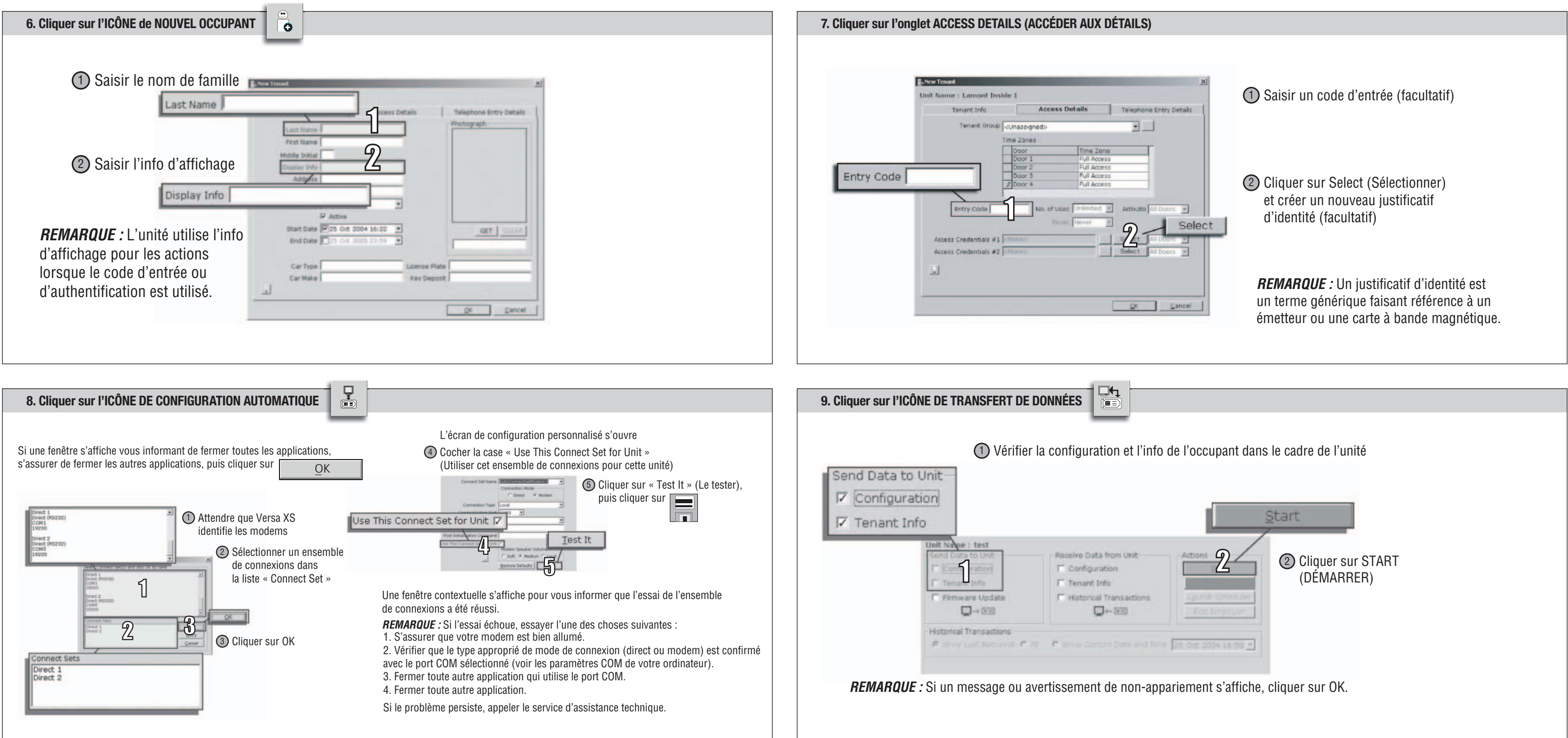

### Guide de démarrage rapide du modèle EL

1. Cliquer sur l'ICÔNE DE LA NOUVELLE UNITÉ

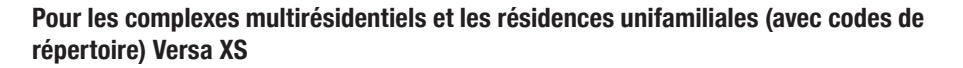

Ce guide de démarrage rapide est prévu pour montrer une installation typique pour complexe multirésidentiel. Ces instructions ne se veulent pas exhaustives. Chaque application étant unique, il incombe donc à l'acheteur, au concepteur, à l'installateur et à l'utilisateur final de s'assurer que le système complet de commande d'accès est sans danger dans le cadre prévu de son utilisation. Consulter les manuels et/ou un technicien qualifié pour plus de détails.

#### REMARQUE : Le mot de passe par défaut est « manager ».

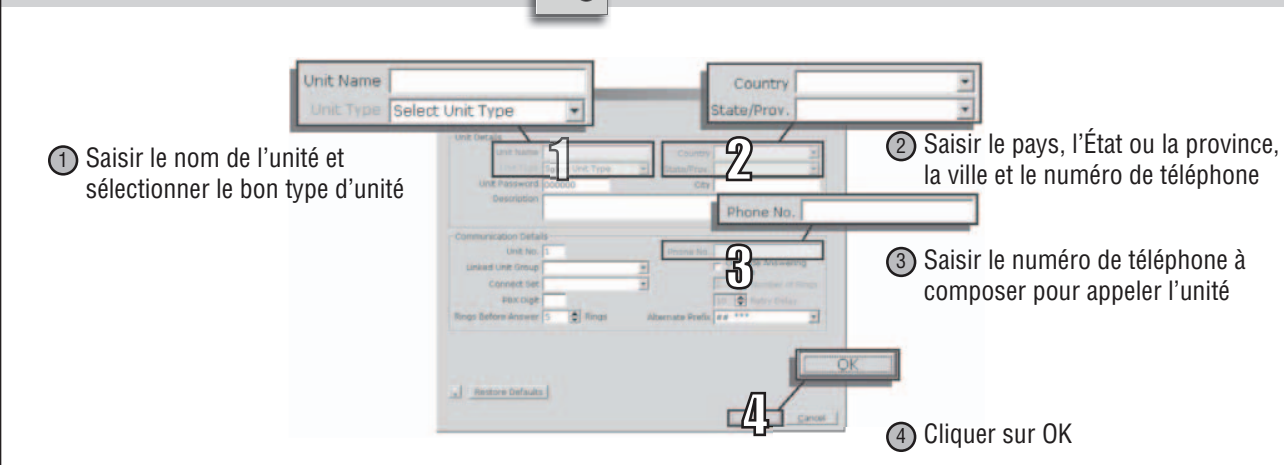

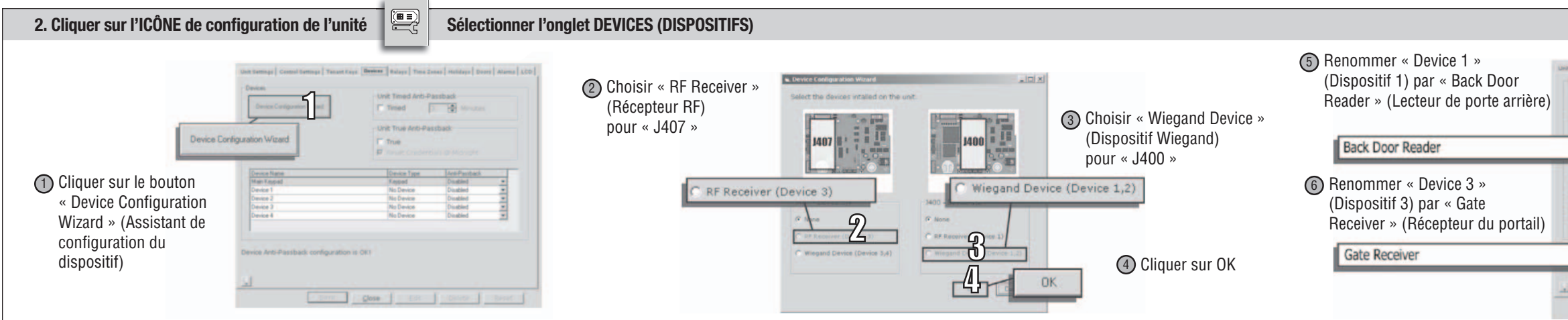

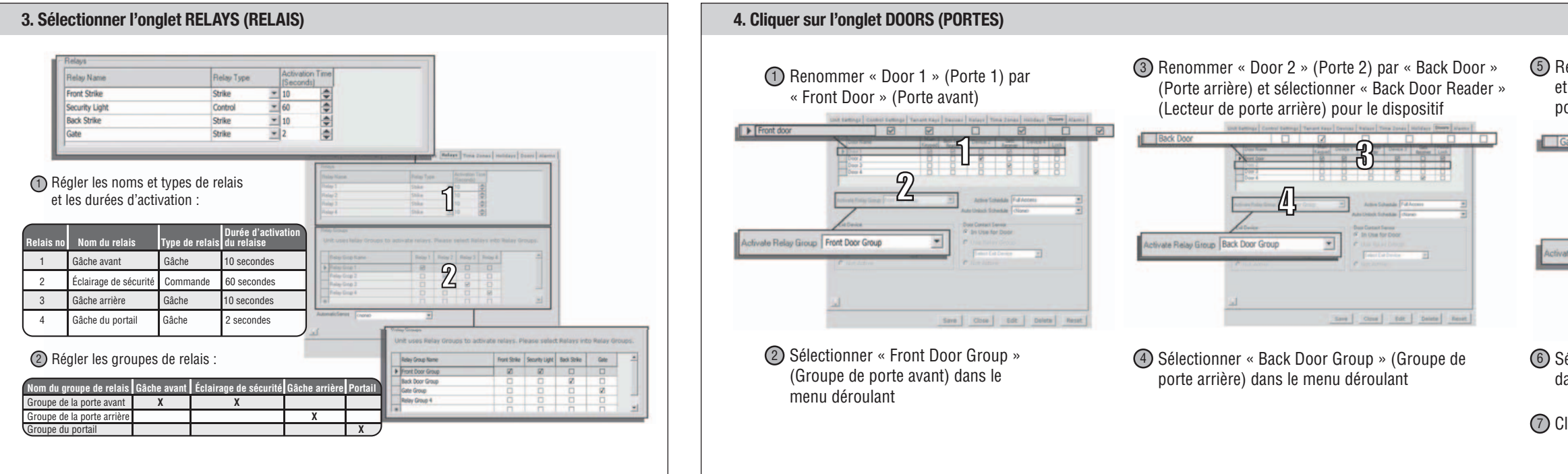

| evice Configuration Wised         | Unit Timed Anti-Pasibak |                                                                             |   |
|-----------------------------------|-------------------------|-----------------------------------------------------------------------------|---|
|                                   | Wiegand Device          | Disabled                                                                    | * |
| Name<br>Noted<br>3<br>2<br>3<br>4 |                         | Initi Pandant<br>Tran E di X<br>Tran E di X<br>Tran E day X<br>Tran E day X |   |
|                                   | RF Transmitter          | Disabled                                                                    | * |

Selectionner « Gate Group » (Groupe du portail)
Selectionner « Gate Group » (Groupe du portail)
Cliquer sur SAVE (ENREGISTRER)

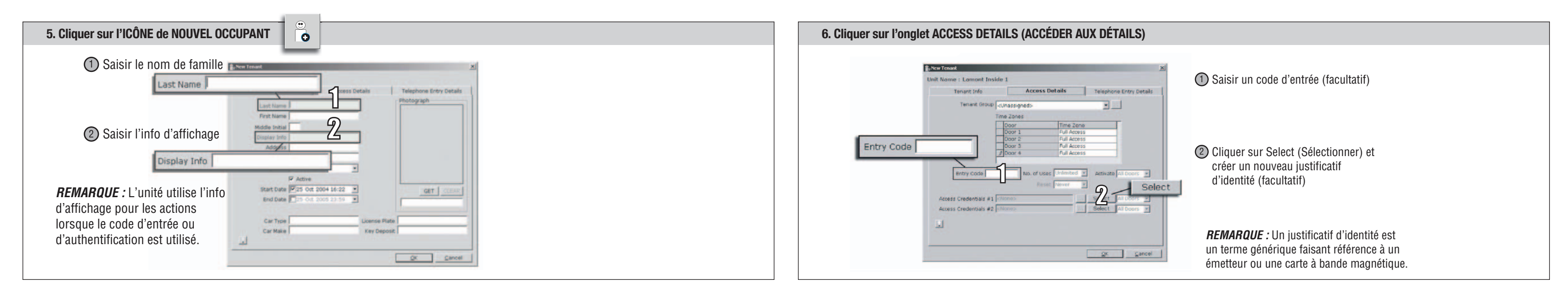

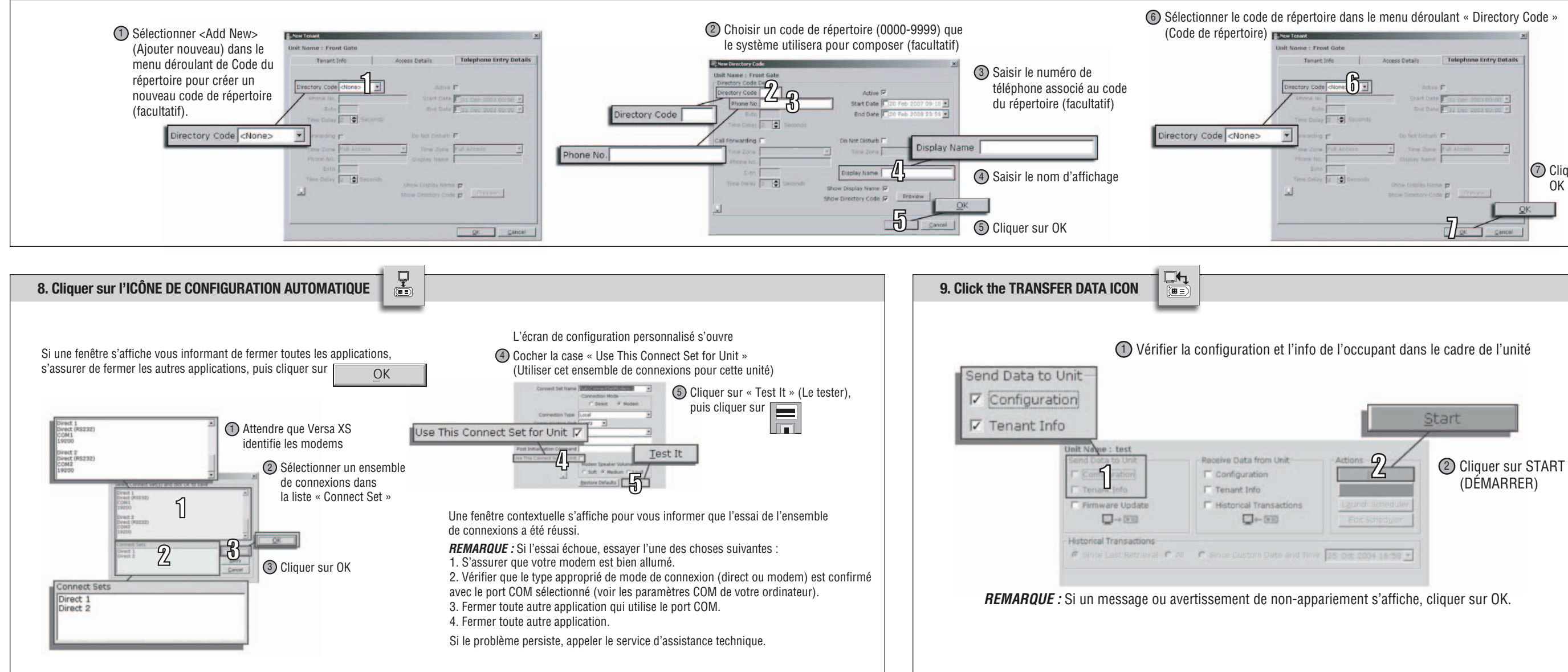

7. Cliquer sur l'onglet TELEPHONE ENTRY DETAILS (DÉTAILS D'ENTRÉE DU TÉLÉPHONE)

| dans le | menu dérou                           | lant « Directory        | Code »            |
|---------|--------------------------------------|-------------------------|-------------------|
| ate     |                                      | 2                       | u                 |
|         | Access Details                       | Telephone Entry Details |                   |
|         | Active                               | r                       |                   |
| Seconds | Start Date                           | 31 Dec 2003-00:00 -     |                   |
|         | Do Not Disturb                       | r.                      |                   |
| Access  | Time Zone<br>Display Name            | Full Access             |                   |
| Deconds | Show Display Nam<br>Show Display Cod | Preview                 | Cliquer sur<br>OK |
|         |                                      |                         | ĸ                 |